# FAQ #87 Mettre à jour un SmartSensor

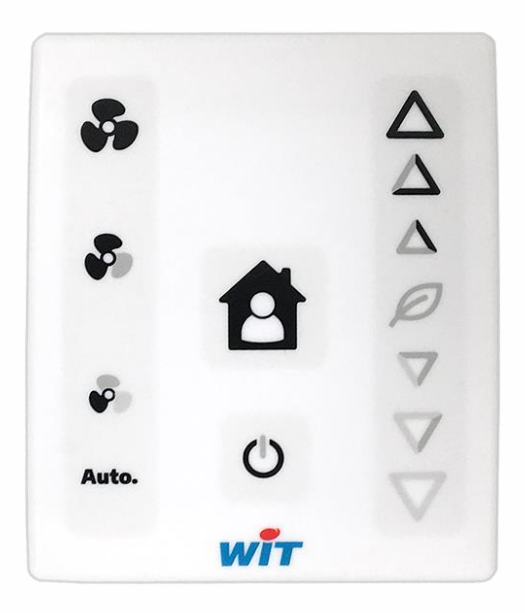

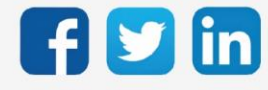

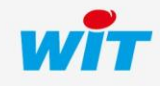

www.wit.fr

## Mettre à jour un SmartSensor

# SOMMAIRE

| 1                    | Introduction                        | .3 |  |  |  |  |
|----------------------|-------------------------------------|----|--|--|--|--|
| 2                    | Prérequis                           | .3 |  |  |  |  |
| Prod                 | uits concernés                      | 3  |  |  |  |  |
| Versi                | ons logicielles                     | 3  |  |  |  |  |
| 3                    | Sélection du fichier de mise à jour | .3 |  |  |  |  |
| Vérifi               | ication du numéro de lot            | 3  |  |  |  |  |
|                      | Depuis WINDY-PC Tool                | 3  |  |  |  |  |
|                      | Depuis l'interface de l'ULI REDY    | 4  |  |  |  |  |
| Fichier à utiliser   |                                     |    |  |  |  |  |
| 4                    | Démarrer la mise à jour             | .5 |  |  |  |  |
| Depuis WINDY-PC Tool |                                     |    |  |  |  |  |
| Depu                 | Depuis l'interface de l'ULI REDY    |    |  |  |  |  |

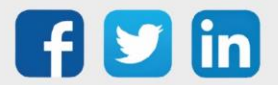

#### 1 Introduction

Cette FAQ décrit comment mettre à jour un SmartSensor (SENSOR001/SENSOR002/SENSOR003).

#### 2 Prérequis

#### Produits concernés

| Désignation                   | Référence |
|-------------------------------|-----------|
| SmartSensor Température       | SENSOR001 |
| SmartSensor Temp&Consigne     | SENSOR002 |
| SmartSensor Temp&Cons&Ventilo | SENSOR003 |

#### Versions logicielles

| ULI         | Version minimum         |
|-------------|-------------------------|
| WINDY       | V2.3.0                  |
| REDY        | V13.2.0                 |
| SmartSensor | Pas de version minimale |

### 3 Sélection du fichier de mise à jour

#### Vérification du numéro de lot

#### **Depuis WINDY-PC Tool**

- **Etape 1** Se connecter en USB au WINDY raccordé au SmartSensor concerné.
- **Etape 2** Dans l'onglet **Liste des WEGOS**, ouvrir le WEGO du SmartSensor.
- Etape 3 Le numéro de lot apparait ici :

| 2                      | SmartSensor      |             |             | НКі            | HKind : Smart Sensor temp ambiante et commande Fan |                               |         |                        |                       |
|------------------------|------------------|-------------|-------------|----------------|----------------------------------------------------|-------------------------------|---------|------------------------|-----------------------|
|                        | Label:<br>Canal: | Squid1<br>1 |             |                |                                                    |                               |         |                        |                       |
| TOUS PARAMÈTRE         | E ENTRÉE         | SORTIE      | MAINTENANCE |                | Mise à jour du prop                                | ramme 🛃                       | Appl    | iquer 🗸                | Rafraichir <b>C</b>   |
| ^                      | Libelle          |             | T va        | aleur <b>T</b> | Choix multiple                                     | D <sup>°</sup> Unité <b>T</b> | Cabel T | Énumération            | ° Valeurs limites ▼ > |
| Maintenance            | Maintenance      |             |             |                |                                                    |                               |         |                        |                       |
| Etat de la mise à jour |                  |             | 0           | aucun          |                                                    | -                             | UpdSt   | aucun / En cours / Tei |                       |
| HKind                  |                  |             | 50283       | 874 Smart      | Sensor temp ambiante                               | 9                             | HKind   | aucun / Squid temp. ai |                       |
| Numéro de série (WID)  |                  |             | 02671-      | -00000         |                                                    |                               | WID     |                        |                       |
| Version                |                  |             | 1.2.2B      |                |                                                    |                               | Version |                        |                       |

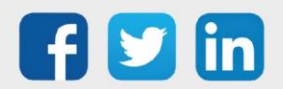

#### Mettre à jour un SmartSensor

#### Depuis l'interface de l'ULI REDY

- **Etape 1** Se connecter à l'ULI REDY connectée au WINDY et au SmartSensor concerné.
- Etape 2 Dans Paramétrage / Ressource, accéder au WINDY concerné.
- Etape 3 S'il n'est pas déjà présent, créer le WEGO « Squid ».
- Etape 4 Lire le numéro de lot dans l'onglet Identité de la ressource :

| Paramètres de la ressource |        |              |         |             |           |            |         |                  |        |                |           |      |
|----------------------------|--------|--------------|---------|-------------|-----------|------------|---------|------------------|--------|----------------|-----------|------|
| Identité                   | Groupe | Informations | Journal | Enfants (0) | Schéma    | Paramètres | Paramé  | étrage des comma | ndes F | Paramétrage de | s sorties | Etat |
|                            |        |              |         | Valide      | <b>~</b>  |            |         |                  |        |                |           |      |
| Libellé S                  |        |              |         |             |           | r          |         |                  |        |                |           |      |
| At                         |        |              |         |             |           |            |         |                  |        |                |           |      |
| Equipements -              |        |              |         |             |           | - 🎺        | Classes | Classe 0 🗸 📥     | Zone   | ``             | ∕ 💥 –     |      |
| ·                          |        |              |         |             | Reflet    |            |         |                  |        |                |           |      |
| Type de reflet             |        |              |         |             |           |            | ~       |                  |        |                |           |      |
|                            |        |              |         |             | Version   | 200        |         |                  |        |                |           |      |
| WID 02                     |        |              |         |             | 02759-000 | 000        |         |                  |        |                |           |      |
|                            |        |              |         | version     | 2.1.0     |            |         |                  |        |                |           |      |

#### Fichier à utiliser

Le fichier de mise à jour à utiliser sera différent en fonction du numéro de lot du SmartSensor :

| Numéro de lot des<br>SmartSensor | Fichiers à utiliser                                          |
|----------------------------------|--------------------------------------------------------------|
| = 02760-xxxxx                    | SmartSensor <b>CY</b> -X.X.X.KP18HEX (depuis REDY)           |
| < 02758-xxxxx                    | SmartSensor <b>CY</b> -X.X.X.KP18WEGO (depuis WINDY-PC Tool) |
| = 02759-xxxx                     | SmartSensor <b>MC</b> -X.X.X.KP18HEX (depuis REDY)           |
| = 02758-xxxx                     | SmartSensor <b>MC</b> -X.X.X.KP18WEGO (depuis WINDY-PC Tool) |

(i)

Le fichier à utiliser peut être téléchargé sur l'ULI REDY (Configuration / Gestionnaire) ou depuis notre site <u>www.wit.fr</u> espace téléchargement.

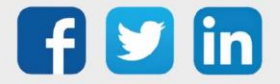

#### 4 Démarrer la mise à jour

#### Depuis WINDY-PC Tool

- **Etape 1** Se connecter en USB au WINDY raccordé au SmartSensor concerné.
- **Etape 2** Dans l'onglet **Liste des WEGOS**, ouvrir le WEGO du SmartSensor.
- Etape 3 Cliquer sur le bouton Mettre à jour le programme.
- **Etape 4** Sélectionner le fichier **Application** (version du SmartSensor.*KP18WEGO*) :

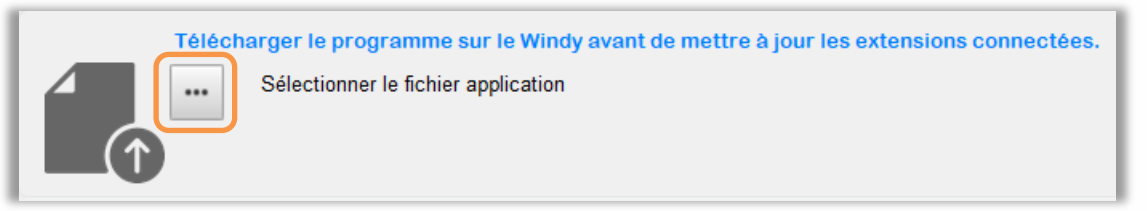

**Etape 5** Démarrer les MAJ du ou des SmartSensor en cliquant sur le bouton **Mise à jour du programme**.

#### Depuis l'interface de l'ULI REDY

- **Etape 1** Se connecter à l'ULI REDY connectée au WINDY et au SmartSensor concerné.
- **Etape 2** Télécharger le fichier de mise à jour en dans **Configuration / Gestionnaire** (soit par le téléchargement direct, soit par l'injection dans l'onglet **Fichier**).
- **Etape 3** Depuis WINDY Manager (Paramétrage / Ressource), sélectionner le ou les WINDY raccordés au SmartSensor concernés.
- **Etape 4** Onglet **Commande à envoyer**, sélectionner **Mise à jour des Squids**, puis sélectionner le fichier .KP18HEX précédemment téléchargé.
- **Etape 5** Cliquer sur le bouton **Envoyer** pour démarrer les mises à jour, le pourcentage de chargement est visible dans la ressource WINDY.

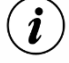

Suite à l'envoi de la mise à jour, le WINDY met à jour le SmartSensor qui redémarre (au bout d'une minute). L'indice de la nouvelle version est visible depuis WINDY-PC Tool ou sur l'interface de l'ULI REDY (WEGO Squid).

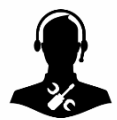

Pour tout renseignement complémentaire, notre support technique se tient à votre disposition par e-mail à <u>hot-line@wit.fr</u> ou par téléphone au +33 (0)4 93 19 37 30.

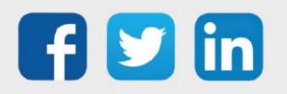